# 扫描合同高拍仪 高拍仪 北京维山科技公司

| 产品名称 | 扫描合同高拍仪 高拍仪 北京维山科技公司          |
|------|-------------------------------|
| 公司名称 | 北京维山科技有限公司                    |
| 价格   | 面议                            |
| 规格参数 |                               |
| 公司地址 | 北京市海淀区东北旺中关村软件园信息中心3层<br>A309 |
| 联系电话 | 13683067718 13683067718       |

# 产品详情

## 高拍仪是怎样进行文字识别的呢?

办公中我们经常遇到OCR文字识别,那么高拍仪是怎样进行文字识别的呢?

1.准备文档

以E1000+为例,将高拍仪连接好,打开软件,扫描名片高拍仪报价,将纸质文档准备好放正,鼠标滚轮放大预览画面直至清晰,在右侧"图像切边"里选择自定义,鼠标左键在预览界面划选要识别的区域

2.文字识别

将划选区域准备好后,高拍仪,点击软件右侧的"文字识别"按钮,开始识别文字。

3.查看结果

稍等片刻,文字识别结束后,扫描合同高拍仪,软件自动打开识别结果的文档,我们就可以编辑该文档 了,该文档保存在 " 参数设置 " >> " 高等功能 " 中设置好的文件夹中

### 高拍仪如何连接到电脑?

高拍仪设备一台、带光驱的电脑一台、数据线、软件光盘。

1、用数据线将高拍仪和电脑连接起来。(台式电脑插在电脑机箱后方的USB接口上,效果较佳)

2、电脑开始接入高拍仪,系统会默认安装高拍仪驱动,安装拍摄软件需要在驱动安装完成后才能进行, 可在设备管理器里找到图像设备查看情况。

3、驱动安装好之后就可以安装拍摄软件了,扫描名片高拍仪,打开电脑光驱,放入随机的软件光盘,找 到拍摄软件,双击安装。

4、进入安装向导界面,点击【下一步】按钮继续。

5、等待软件自动安装完成,需要一分左右的时间,之后完成后点击完成即可完成高拍仪的拍摄软件安装 。

#### 高拍仪购买参数

一、支持证件双面拍摄后合并为一张图像;具备专门0CR(ABBYY文字识别)功能,可一键生成word、excel 、txt文档;可自动识别二维码(中英文)、条形码;具备框选拍摄功能,随意拍摄任意区域;具备去黑边及自动 矫正功能;提供免费的0CR二次开发接口;提供SDK二次开发包。

二、必须可以连接就业系统,在就业系统就可以读取证件信息及IC卡信息。不用再做整个系统的联调测 试。

扫描合同高拍仪-高拍仪-北京维山科技公司由北京维山科技有限公司提供。北京维山科技有限公司坚持 "以人为本"的企业理念,拥有一支高素质的员工队伍,力求提供更好的产品和服务回馈社会,并欢迎 广大新老客户光临惠顾,真诚合作、共创美好未来。北京维山科技——您可信赖的朋友,公司地址:北 京市海淀区东北旺中关村软件园信息中心3层A309,联系人:王先生。